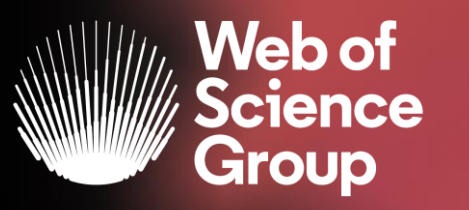

A Clarivate Analytics company

# WEB OF SCIENCE CORE COLLECTION

Adriana FILIP Solutions Consultant EMEA adriana.filip@clarivate.com

May 2020

# The literature research workflow

The Web of Science Group supports the entire research workflow

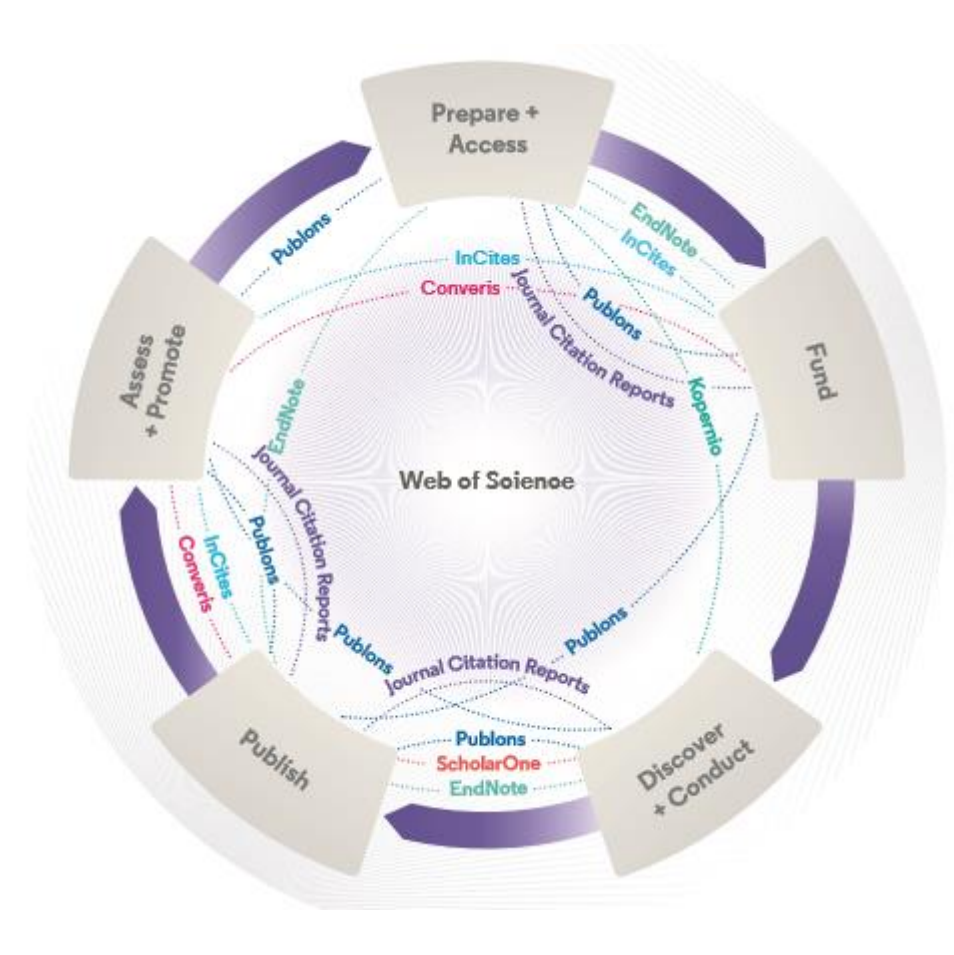

#### Web of Science

The world's largest and highest quality publisherneutral citation index.

### **Essential Science Indicators**

Reveals emerging science trends as well as influential individuals, institutions, papers, journals, and countries across 22 categories of research.

### **Journal Citation Reports**

The world's most influential and trusted resource for evaluating peer-reviewed publications.

### **InCites Benchmarking & Analytics**

Analyze institutional productivity and benchmark your output against peers worldwide.

### **ScholarOne**

Simplified submission workflows and peer review for scholarly publishers and societies.

## EndNote

A smarter way to streamline references and write collaboratively.

### Kopernio

Fast, one-click access to millions of high-quality research papers.

## **Publons**

Supporting researchers through documenting their peer-review and journal editing contributions, providing guidance and best practice for the peerreview process, as well as increasing the overall visibility of their research and its impact.

### Converis

One flow to let institutions collect, manage, and report on all research activity, working seamlessly with an institutions existing systems.

#### Web of Science Author Connect

Reach leading researchers in the sciences, social sciences, and arts and humanities.

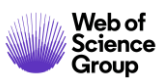

# Web of Science Platform

Multidisciplinary research experience across the sciences, social sciences, and arts and humanities

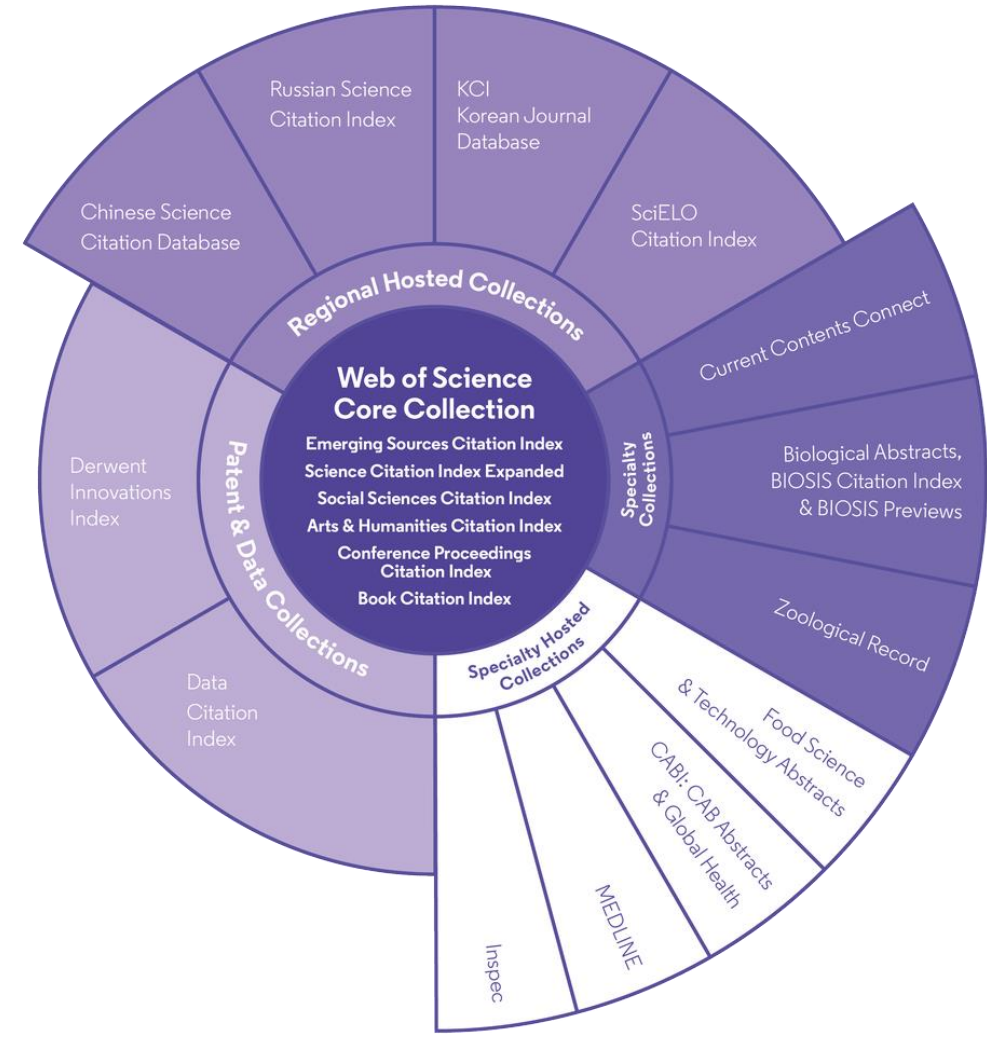

## 34,000+

Journals across the platform

## 21,000+

Total journals in the *Core Collection* 

# 1.8 billion+

**Cited references** 

# 166 million+

Records

# 12.6 million

Records with funding data

# 87 million

Patents for over 43 million inventions

# 8.9 million+

Data Sets and Data Studies

# **Backfiles to 1900**

With cover-to-cover indexing

# 218,000+

Conference proceedings

# 111,000+

Books

# Web of Science Core Collection

Science Citation Index Expanded

Social Sciences Citation Index

Arts & Humanities Citation Index

Emerging Sources Citation Index

Conference Proceedings Citation Index

**Book Citation Index** 

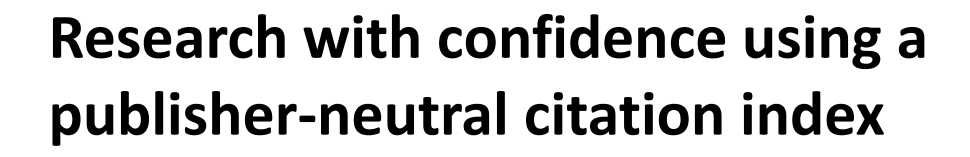

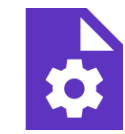

## 21,000+ journals indexed <u>cover-to-cover</u>

- Multidisciplinary
- International
- Influential

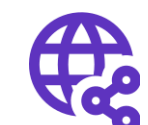

Powerful citation network with complete cited reference search, cited reference linking and navigation

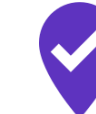

Unbiased journal selection and curation

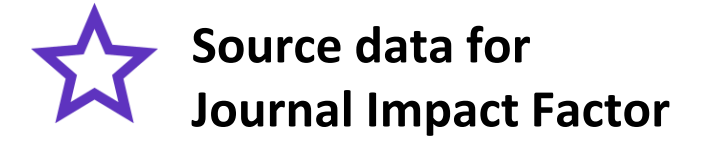

Master Journal List

# Master Journal List <a href="https://mjl.clarivate.com/">https://mjl.clarivate.com/</a>

Browse, search, and explore journals indexed in the Web of Science

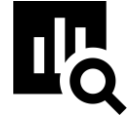

## IMPROVED SEARCH FUNCTIONALITY

Search across 24,000+ journals across 254 subject disciplines.

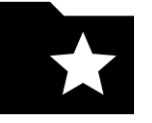

## **MANUSCRIPT MATCHER**

Find the best fit for your manuscript powered by Web of Science data.

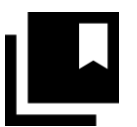

## JOURNAL PROFILES

Access key information about and metrics for a comprehensive journal overview.

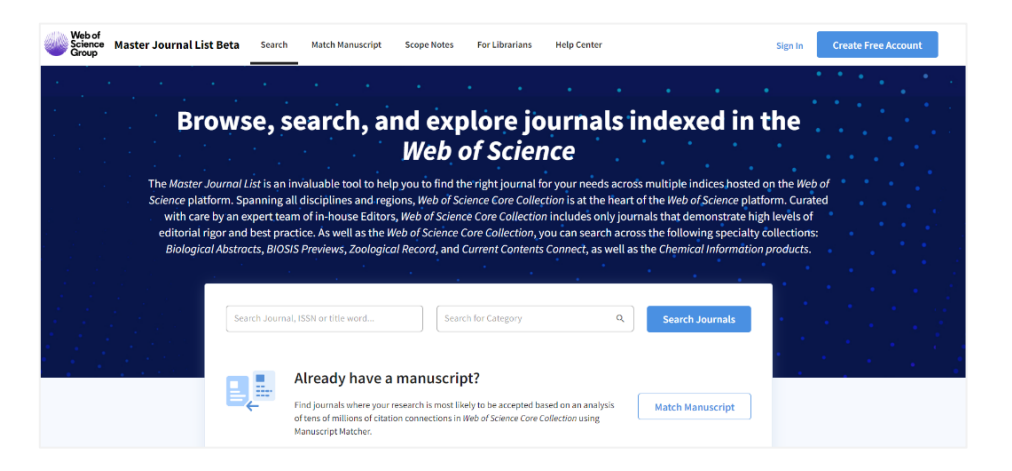

## How do you avoid predatory Open Access?

Web of Science is the trusted whitelist for Open Access, comprising curated journal collections that carefully aim to exclude predatory journals. Users can therefore search and access millions of trusted peer-reviewed OA articles with confidence across the Web of Science, while also identifying OA journals to publish in. <u>https://unpaywall.org/sources</u>

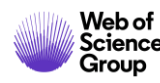

# **Access to Full text: Open Access**

Helping the research community discover, evaluate and access high-quality Open Access content

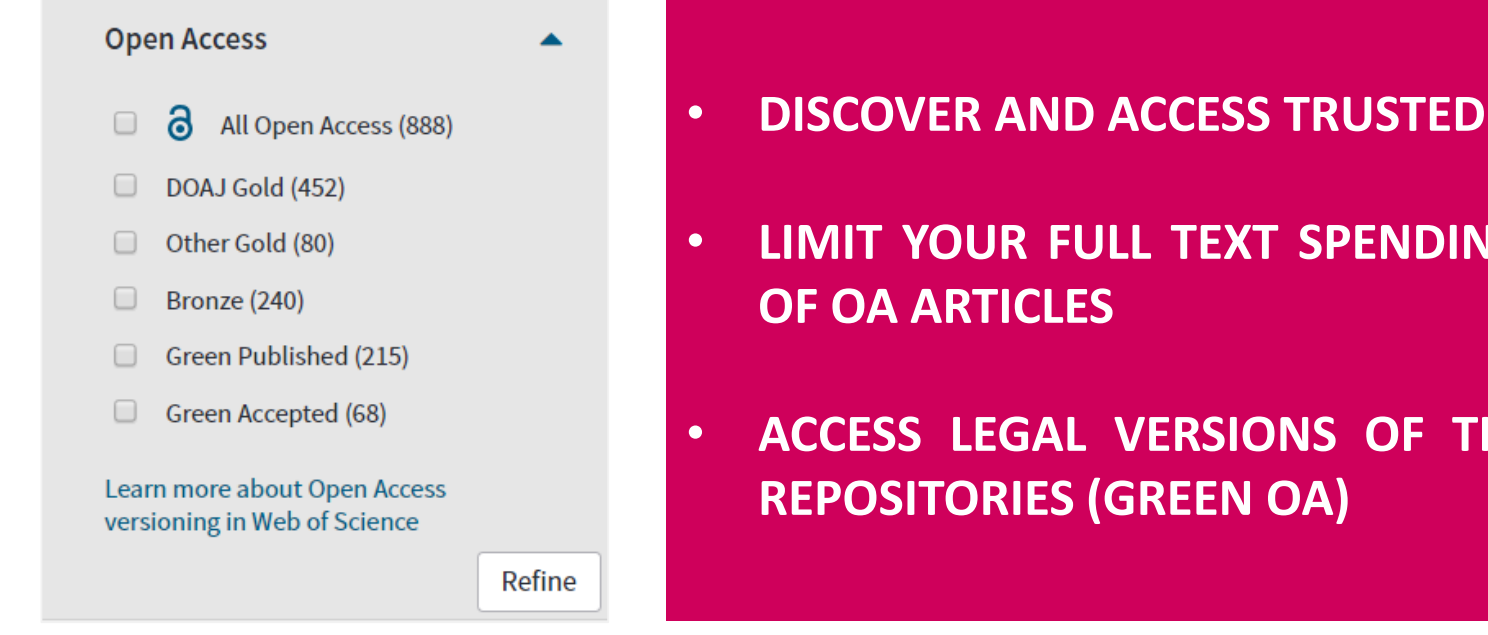

DISCOVER AND ACCESS TRUSTED PEER-REVIEWED OA WITH CONFIDENCE

LIMIT YOUR FULL TEXT SPENDING WITH SEAMLESS ACCESS TO MILLIONS
 OF OA ARTICLES

ACCESS LEGAL VERSIONS OF THE FULL TEXT STORED AND SHARED IN REPOSITORIES (GREEN OA)

To support any types of analysis, Web of Science has introduced the different OA versions of articles, as per <u>Unpaywall</u> application: <u>DOAJ Gold, Other Gold [e.g. Hybrid]</u>, <u>Bronze</u>, <u>Green (Accepted & Published)</u>. All identified OA versions for an article are stored rather than just one. We will still preference the link to the "best" version: version of Record at the publisher website when available.

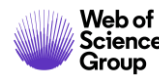

## **Access to Full text: Kopernio**

A browser plugin that finds the best available PDF of an academic article while you browse.

Behind the scenes Kopernio will search (where possible) your institution's subscriptions and open databases to find the best version of the paper for you.

When Kopernio is able to find at least one version of the PDF, it displays the green indicator. This can be clicked to view the PDF in the Locker. Hovering over the indicator shows where Kopernio found PDFs.

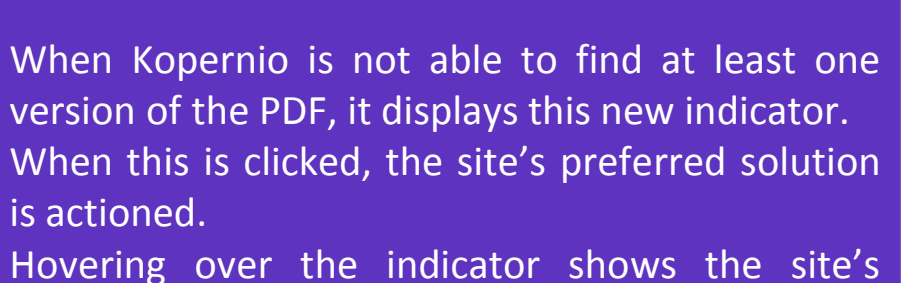

Hovering over the indicator shows the site preferred message.

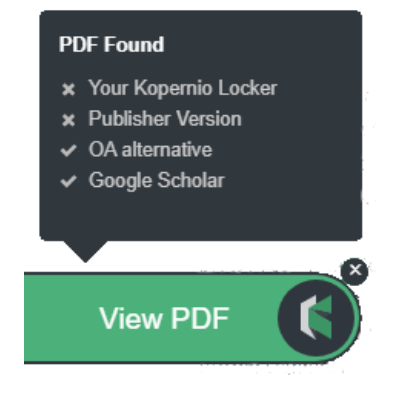

#### Keep looking for PDF?

Click here to check other access options from Clarivate Analytics Library

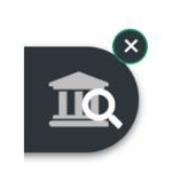

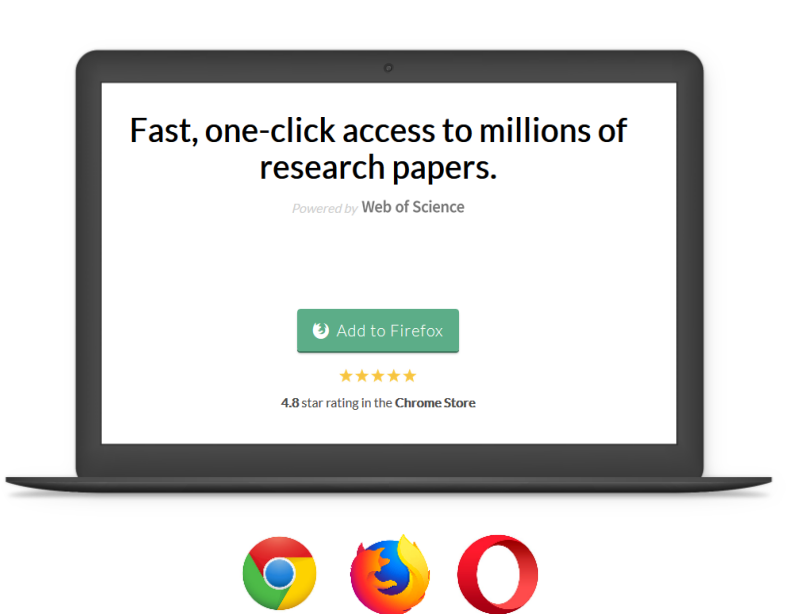

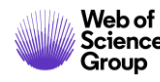

## **Create your own Web of Science Account**

| Web of Science InCites Journal Citation Reports Essential Science Indicators EndNote Publons Kopernio Master Journal List                                                                    | Adriana 🔺                                  | Help 🔻 English 👻       |
|----------------------------------------------------------------------------------------------------|--------------------------------------------|------------------------|
| Web of Science                                                                                                    | <ul><li>Settings</li><li>Log Out</li></ul> | Clarivate<br>Analytics |
| Tools 👻 Searches a                                                                                                    | nd alerts 👻 Search Hi                      | story Marked List      |
| Select a database Web of Science Core Collection                                                                                                    |                                            |                        |
| Basic Search Author Search <sup>BETA</sup> Cited Reference Search Advanced Search Structure Search                                                                                           |                                            |                        |
| With your Web of Science account, you can:                                                                                                    |                                            |                        |
| Automatically sign in every time you access Web of Science.                                                                                                    |                                            |                        |
| • Select a starting application, which will enable you to start your session in a specific database rather than on the v                                                                     | Neb of Science Core                        | e Collection page.     |
| Update your personal information including username and password.                                                                                                    |                                            |                        |
| • Save searches to the Web of Science server that can be opened later at any time.                                                                                                    |                                            | ▲                      |
| • Set up search history alerts. The alert automatically searches the latest update to the database, and then sends t                                                                         | he results by e-mail                       |                        |
| • Set up citation alerts, which notifies the user by e-mail whenever an article in the Citation Alerts list has be maintain custom journal lists and set up Table of Contents e-mail alerts. | en cited by a new                          | article. Create and    |
| • Add references to an EndNote library directly from Web of Science Core Collection and other Web of Science data                                                                            | abases.                                    |                        |

+ Anywhere/Anytime Access: you can access Web of Science from anywhere at any time using your Web of Science username and password.

# Select a database

## Web of Science

Clarivate Analytics

|                       |                                                                 | Tools - Searches and alerts                                                                                                  | <ul> <li>Search History Marked List</li> </ul> |
|-----------------------|-----------------------------------------------------------------|----------------------------------------------------------------------------------------------------|------------------------------------------------|
| Select a database     | Web of Science Core Collection                                  |                                                                                                    | (2) Try our new Author Search <sup>BETA</sup>  |
|                       | All Databases                                                   | Web of Science Core Collection (1900-present)                                                                                |                                                |
| Basic Search A        | Web of Science Core Collection                                  | Search the world's leading scholarly journals, books, and                                                                    |                                                |
|                       | Biological Abstracts                                            | humanities and navigate the full citation network.                                                                           |                                                |
| Example: oil spil     | BIOSIS Citation Index                                           | All cited references for all publications are fully                                                                          | Search tips                                    |
|                       | BIOSIS Previews                                                 | <ul> <li>Search across all authors and all author affiliations.</li> </ul>                                                   |                                                |
|                       | CABI: CAB Abstracts <sup>®</sup> and Global Health <sup>®</sup> | <ul> <li>Track citation activity with Citation Alerts.</li> <li>See citation activity and trends graphically with</li> </ul> |                                                |
| Timesnan              | Chinese Science Citation Database SM                            | Citation Report.                                                                                                    |                                                |
|                       | Current Contents Connect                                        | <ul> <li>Ose Analyze Results to identify trends and publication<br/>patterns.</li> </ul>                                     |                                                |
| All years (1900 - 201 | Data Citation Index                                             |                                                                                                    |                                                |
| More settings 🔻       |                                                                 | ·                                                                                                    |                                                |

Select a database (among databases contracted by your institution).

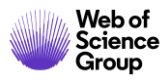

## **Search rules**

## **SEARCH OPERATORS**

- Use AND to find records containing all of your search terms
- Use **OR** to find records containing any of your search terms
- Use NOT to exclude records containing certain words from your search
- Use NEAR/n to find records containing all terms within a certain number of words (n) of each other (stress NEAR/3 sleep)
- Use **SAME** in an Address search to find terms in the same line of the address (Tulane SAME Chem)

## WILD CARD CHARACTERS

Use truncation for more control of the retrieval of plurals and variant spelling

- \* = zero to many characters
- **?** = one character
- **\$** = zero or one character

## **PHRASE SEARCHING**

To search exact phrases in Topic or Title searches, enclose a phrase in quotation marks. For example, the query "energy conservation" finds records containing the exact phrase energy conservation.

## **AUTHOR NAME**

- Enter the last name first, followed by a space and up to five initials.
- Use truncation and search alternative spelling to find name variants:
- Driscoll C finds Driscoll C, Driscoll CM,
   Driscoll Charles, and so on.
- Driscoll finds all authors with the last name Driscoll
- De la Cruz f\* OR Delacruz f\* finds Delacruz FM, De La Cruz FM, and so on.

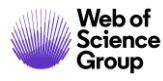

# Web of Science Core Collection | Basic Search

## **Search Fields**

- Topic
- Title
- Author
- Author Identifiers
- All Fields
- Group Author
- Editor
- Publication Name
- DOI
- Year Published
- Address
- Organizations-Enhanced
- Conference
- Language
- Document Type
- Funding Agency
- Grant Number
- Accession Number
- PubMed ID

Fields mined to return results in a common **Topic Search**:

- 1. The **Title** of the article, review, proceeding, book, etc.
- 2. The **Abstract**, which is the work's summary containing the key points discussed such as research question, methodology, discussion and conclusion. This field is supplied by the author(s) of the article or paper.
- 3. The **Keywords** and **Keywords Plus** fields: The keywords field is the one supplied by the author(s) and "tags" the main and sub topics of the paper's content. The keywords plus field is an algorithm that provides expanded terms stemming from the record's cited references or bibliography.

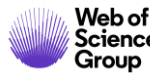

Guidelines https://images.webofknowledge.com/WOKRS534DR3/help/WOS/hp\_search.html

# Web of Science Core Collection | Organization Search

#### Clarivate Web of Science Analytics Tools Searches and alerts Search History Marked List 1 Web of Science Core Collection Select a database Access free resources to support coronavirus research. Author Search **Cited Reference Search** Advanced Search Structure Search Basic Search $(\mathbf{x})$ **Organization-Enhanced** Example: Johns Hopkins University Search Search tips Select available organizations from the Index + Add row | Reset 3 Finds papers from organizations with identified name variants. **Searching the Organizations - Enhanced Field Organizations - Enhanced List** Search for preferred organization names and/or their Select the search aid to go to the Organization-Enhanced List where you can view and select preferred name variants from the Preferred Organization Index. organization names and/or their variants. 14.000+ UNIFIED ORGANIZATIONS

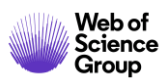

Guidelines https://images.webofknowledge.com/WOKRS534DR3/help/WOS/hs\_organizations\_enhanced.html

# Web of Science Core Collection | Funding Agency Search

## Clarivate Web of Science Analytics Tools Searches and alerts Search History Marked List Web of Science Core Collection Select a database -Author Search **Cited Reference Search** Advanced Search Basic Search Structure Search **Example: National Center** $\odot$ **Funding Agency** Search Search tips -+ Add row | Reset **Searching the Funding Text Field**

Search for funding agency names from the Funding Agency search field. The index contains both the original funding agency name, the preferred funding agency name ∠, and parent agency (when available).

1,100+ PREFERRED FUNDER NAMES

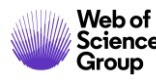

Guidelines http://images.webofknowledge.com/WOKRS533JR18/help/WOS/hs\_funding\_agency.html

## Web of Science Core Collection | Author Search

Author Search BETA helps identify and retrieve all documents by a particular author. Author Search helps separate documents by different authors with the same name.

The improved author search allows to submit feedback on publication records, and allows authors to claim and curate their author records.

Search by **Author Name**, with type-ahead functionality

Search by Web of Science **ResearcherID** or **ORCiD** 

| Name Search                             | Neb of Science ResearcherID                              | or ORCID Search                             |                                                   |                                                       |                 |          |                     |
|-----------------------------------------|----------------------------------------------------------|---------------------------------------------|---------------------------------------------------|-------------------------------------------------------|-----------------|----------|---------------------|
| Search for an auth<br>authored by the s | nor to see their author rec<br>ame person. You can clair | cord. An author reco<br>m and verify your a | ord is a set of Web of s<br>outhor record from yo | Science Core Collection doc<br>ur author record page. | uments likely   |          |                     |
| Last name                               |                                                          |                                             | First name and mi                                 | iddle initial(s)                                      |                 | Find     | Need help searching |
|                                         |                                                          |                                             |                                                   |                                                       |                 |          |                     |
|                                         |                                                          |                                             |                                                   | + Include al                                          | lternative name |          |                     |
| Basic Search                            | Author Search                                            | <sup>A</sup> Cited Refe                     | rence Search                                      | + Include al                                          | Iternative name | e Search |                     |
| Basic Search<br>Name Search             | Author Search                                            | <sup>74</sup> Cited Refe<br>ResearcherID or | rence Search<br>ORCID Search                      | + Include a                                           | Iternative name | e Search |                     |

Web of Science Group Web of Science ResearcherID or ORCID

# Web of Science Core Collection | Advanced Search

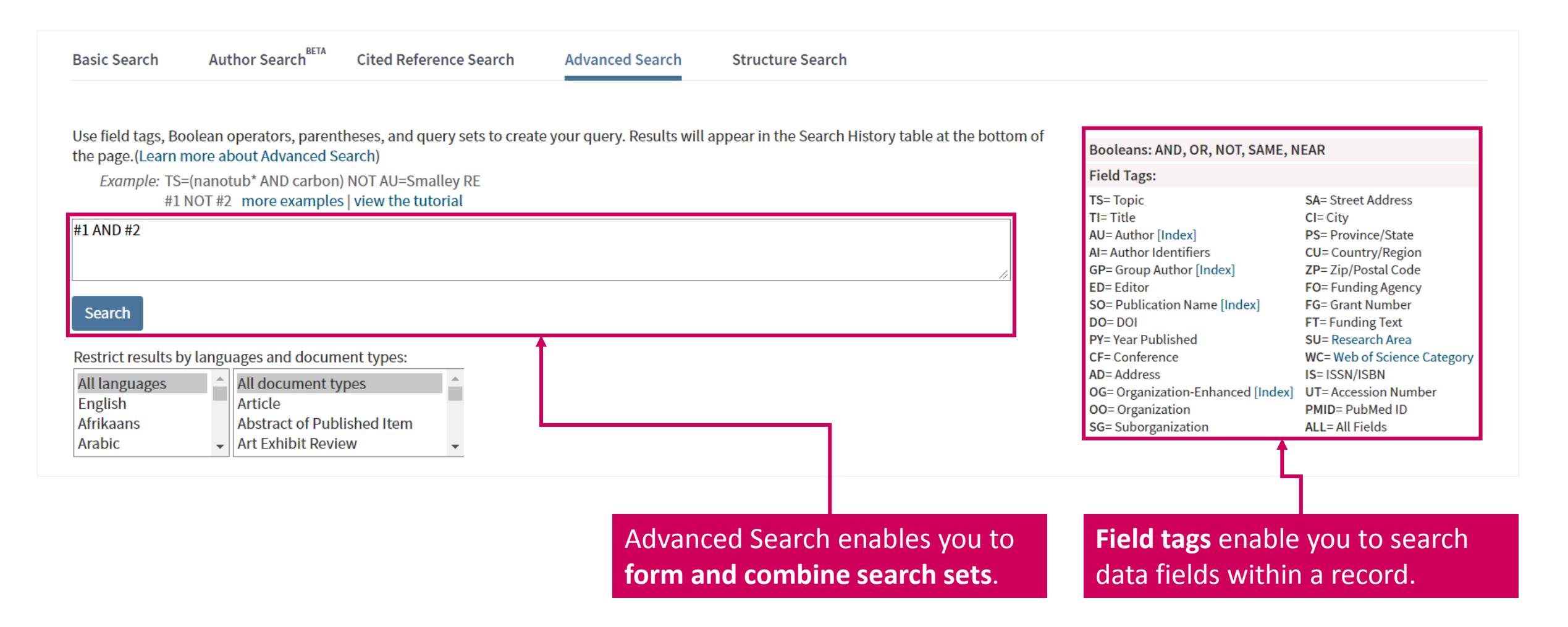

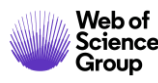

# Web of Science Core Collection | Cited Reference Search

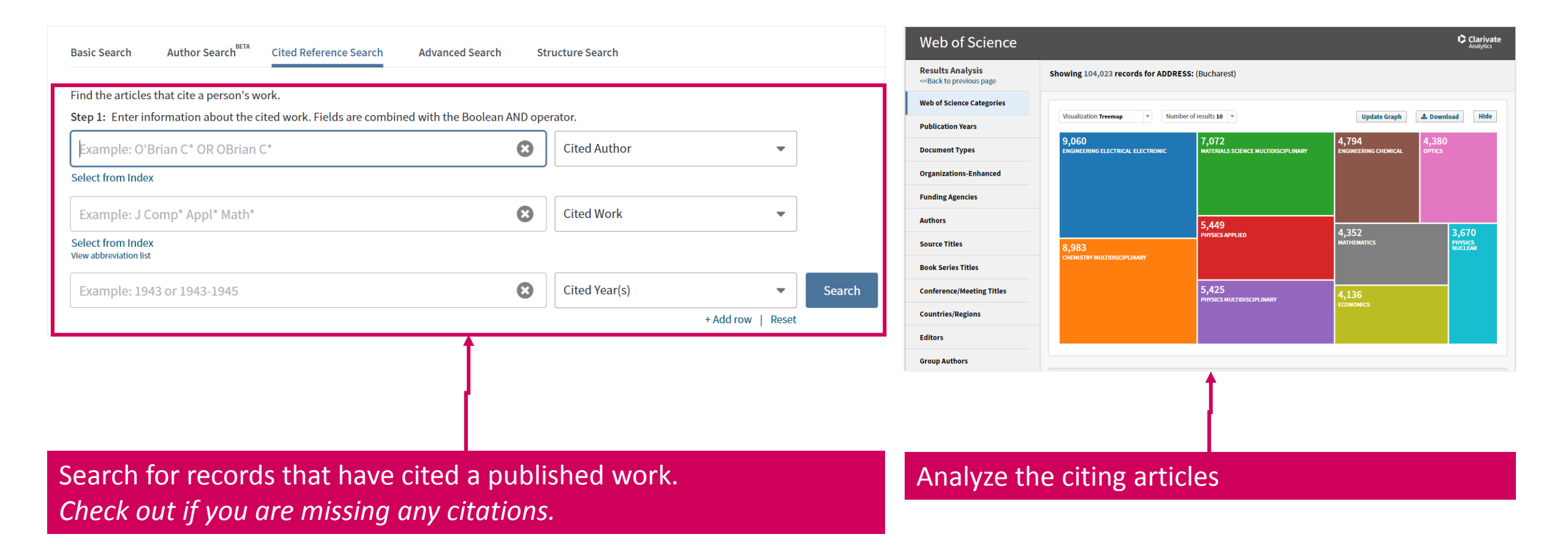

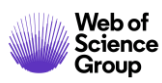

Guidelines https://images.webofknowledge.com/WOKRS534DR3/help/WOS/hp\_advanced\_search.html

# **All Database search**

A topic search at the **All Databases** level helps discover content in formats and document types across all content sets.

| Select a database All Databases                     | ► Databases Refine Exclude Cancel Sort these by: Record Count ▼ The first 100 Databases (by record count) are shown. For advanced refine options, use <b>Analyze results</b> .                                                                                                    |
|-----------------------------------------------------|----------------------------------------------------------------------------------------------------|
| Basic Search Cited Reference Search Advanced Search | MEDLINE <sup>®</sup> (67)       BIOSIS Previews (45)       CABI (26)         Web of Science Core Collection (57)       Biological Abstracts (39)       SciELO Citation Index (1)         BIOSIS Citation Index (45)       Current Contents Connect (38)       SciELO Citation Index (1) |
| ((covid OR coronavirus OR sars) AND chloroquine)    | pic Search ups                                                                                                    |
|                                                     | The first 100 Document Types (by record count) are shown. For advanced refine options, use Analyze results                                                                                                    |
| Timespan     All years (1864 - 2020)                | ARTICLE (110)       EDITORIAL (19)       EARLY ACCESS (5)       NEWS (3)         OTHER (40)       LETTER (10)       BOOK (3)       UNSPECIFIED (1)         REVIEW (24)       ABSTRACT (6)       MEETING (3)                                                                             |

A topic search at the All Databases level takes advantage of the specialized indexing systems of each specific resource (MeSH Terms in Medline, Taxonomic Data in BIOSIS, Class and Manual codes in Derwent etc.).

The Clarivate Analytics staff have mapped the specialized vocabularies from each of the different classification systems onto a common indexing backbone called **Research Areas**, which are broadly based on Web of Science Core Collection / Journal Citation Report classifications.

After a topic search at the All Databases level, you can refine by Research Areas and focus on content you are interested in without having to know the specialized vocabularies of each indexing system. For example, a topic search for "heart attack" pulls up more than 16,000 records, and if I refine by "Pathology" under Research Areas, I can go to those documents without having to know the specific MeSH terms those documents were indexed by.

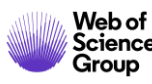

## **All Database search**

In cases where there is overlap between databases on the Web of Science platform—if the same article is indexed in Web of Science Core Collection, Medline, and BIOSIS Citation Index--a search at the All Databases level provides additional value with access to the article's metadata from each of those databases on the platform.

E.g. Medline MeSH Terms and Chemical Terms

| Heading                           | Qualifier       |                           |
|-----------------------------------|-----------------|---------------------------|
| *Betacoronavirus                  |                 |                           |
| <mark>Coronavirus</mark> Infectio | ons             | *diagnosis                |
|                                   |                 | *therapy                  |
| Emergencies                       |                 |                           |
| *Health Communica                 | ation           |                           |
| Humans                            |                 |                           |
| *Information Disser               | nination        |                           |
| Pandemics                         |                 |                           |
| Pneumonia, Viral                  |                 | *diagnosis                |
|                                   |                 | *therapy                  |
| Public Health                     |                 |                           |
| Chemical:                         |                 |                           |
| Registry Number                   | Substance       |                           |
| 0                                 | COVID-19        |                           |
| txid2697049                       | severe acute re | espiratory syndrome coror |

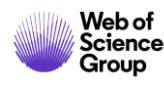

# **Full Record**

👌 Free Full Text from Publisher 🛛 🔯 Look Up Full Text 🛛 Full Text Options 👻 OS-F-X

Export...

Remdesivir and chloroquine effectively inhibit the recently emerged novel coronavirus (2019-nCoV) in vitro

By: Wang, ML (Wang, Manli)<sup>[1]</sup>; Cao, RY (Cao, Ruiyuan)<sup>[2]</sup>; Zhang, LK (Zhang, Leike)<sup>[1]</sup>; Yang, XL (Yang, Xinglou)<sup>[1]</sup>; Liu, J (Liu, Jia)<sup>[1]</sup>; Xu, MY (Xu, Mingyue) <sup>[1]</sup>; Shi, ZL (Shi, Zhengli)<sup>[1]</sup>; Hu, ZH (Hu, Zhihong)<sup>[1]</sup>; Zhong, W (Zhong, Wu)<sup>[2]</sup>; Xiao, GF (Xiao, Gengfu)<sup>[1]</sup> View Web of Science ResearcherID and ORCID

#### CELL RESEARCH

Volume: 30 Issue: 3 Pages: 269-271 DOI: 10.1038/s41422-020-0282-0 Published: MAR 2020 Early Access: FEB 2020 Document Type: Letter View Journal Impact

Keywords

KevWords Plus: VIRUS-INFECTION: EBOLA-VIRUS

#### Author Information

Reprint Address: Hu, ZH; Xiao, GF (reprint author)

+ Chinese Acad Sci, Wuhan Inst Virol, Ctr Biosafety Mega Sci, State Key Lab Virol, Wuhan 430071, Peoples R China.

#### Reprint Address: Zhong, W (reprint author)

Beijing Inst Pharmacol & Toxicol, Natl Engn Res Ctr Emergency Drug, Beijing 100850, Peoples R China.

#### Addresses

+ [1] Chinese Acad Sci, Wuhan Inst Virol, Ctr Biosafety Mega Sci, State Key Lab Virol, Wuhan 430071, Peoples R China

[2] Beijing Inst Pharmacol & Toxicol, Natl Engn Res Ctr Emergency Drug, Beijing 100850, Peoples R China

#### E-mail Addresses: huzh@wh.iov.cn; zhongwu@bmi.ac.cn; xiaogf@wh.iov.cn

#### Funding

| Funding Agency Show details                                                                     | Grant Number   |
|-------------------------------------------------------------------------------------------------|----------------|
| National Science and Technology Major Projects for "Major New Drugs Innovation and Development" | 2018ZX09711003 |
| National Natural Science Foundation of China                                                    | 31621061       |
| Emergency Scientific Research Project for 2019-nCoV from Hubei Province                         |                |

#### View funding text

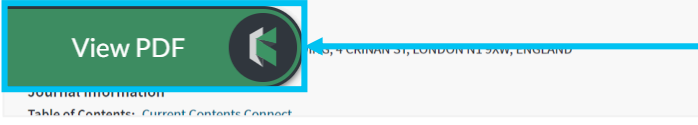

**Citation Network** In Web of Science Core Collection 10 Times Cited Create Citation Alert All Times Cited Counts 11

Cited References

#### Most recently cited by:

Xie, Jianfeng; Tong, Zhaohui; Guan, Xiangdong; et al. Critical care crisis and some recommendations during the COVID-19 epidemic in China INTENSIVE CARE MEDICINE (2020)

◀ 1 of 41 ▶

Li, Guangdi; De Clercq, Erik. Therapeutic options for the 2019 novel coronavirus (2019-nCoV). NATURE REVIEWS DRUG DISCOVERY (2020)

View All

Use in Web of Science Web of Science Usage Count 102 102 Last 180 Days Since 2013 Learn more

**Output Record**: Print, E-Mail, Save to Endnote Online, Save to EndNote Desktop, Save to FECYT-CVN, Save to InCites, Save to Other File Formats, Save to RefWorks, Save to RD File, Save to SD File

## Navigate the citation network to find more relevant results

The **Cited References** count displays the number of documents cited by the current record. Click the link to view the list of cited references. From there you can view the full record of each cited reference. (Access to the full records of cited references may be limited to your institution's subscription.)

The **Times Cited** count is the number of articles in the database that cite the current article. Click the number to go to the list of citing articles.

## The Usage Count is a measure of the level of interest in a specific item on the Web of Science platform.

The count reflects the number of times the article has met a user's information needs as demonstrated by clicking links to the full-length article at the publisher's website (via direct link or Open-Url) or by saving the article for use in a bibliographic management tool (via direct export or in a format to be imported later).

Access and store the full-text PDF with the free Kopernio browser plugin.

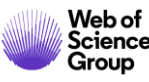

10 in All Databases See more counts

View Related Records

# **Citation Network**

Navigate the Citation Network to find relevant results and track the evolvement of the topic over time

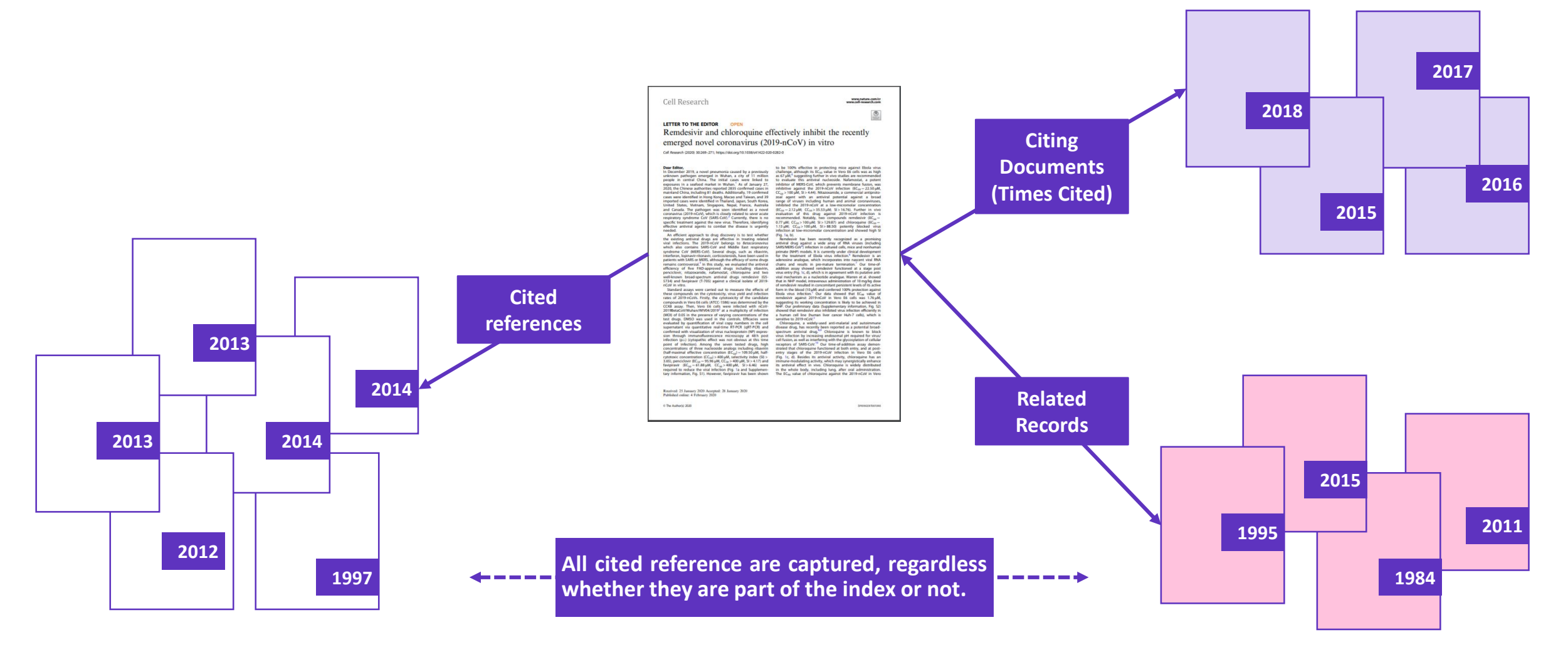

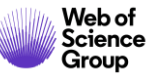

# **Feed banks of results**

|                                                                | Export                                                                                                    | Marked lists                                                                                                    |  |  |
|----------------------------------------------------------------|----------------------------------------------------------------------------------------------------|----------------------------------------------------------------------------------------------------|--|--|
| Search                                                         |                                                                                                    | Results: 4,334     Sort by: Date 1.7     Times Cited     Usage Count     Relevance     More ▼       (from Web of Science Core Collection)     Image: Sort by: Date 1.7     Image: Sort by: Date 1.7     Image: Sort by: Date 1.7                                                                                                    |  |  |
| <b>Results: 4,334</b><br>(from Web of Science Core Collection) | Sort by: <u>Date ↓</u> Times Cited Usage Count Relevance More                                                                                                    | You searched for: TOPIC: (earthqua ke detection)More     Add to Marked List       Add to Marked List       Create an alert                                                                                                    |  |  |
| ke detection)More                                              | Select Page       Export       Add to Marked List         EndNote Desktop       Interview       Interview         1.       Dynamic       EndNote Online       rr | I.       Dynamic (<br>By: Hohens<br>MEASURE         Sp: Hohens<br>MEASURE       No more than 50000 records at a time.         Cancel       Add                                                                                                    |  |  |
| Refine Results                                                 | By: Hoher       Other File Formats       air         MEASURI       Claim on Publons - track citations       65         InCites       Air                         | Search within results for     EPICENTER DETECTION FOR LOW EATHORE       Marked List 10 records   View Derwent Compounds Marked List: 0 compounds       Save     Open/Manage       Clear                                                                                                    |  |  |
| Search within results for Q                                    | 2. A NOVEL FECYT CVN EL<br>EPICENT RefWorks                                                                                                    | 10 total records on the Marked List         Output author, title, source, abstract, and times cited for all records in the Marked List.         10 records from Web of Science Core Collection         Output complete data from this product for these records.         Output Records [ - Hide Output Options ]         Step 1: Select records.         Step 2: Select content.                                                                                                    |  |  |
| Filter results by:                                             | INTERNAT<br>2020 Email                                                                                                    | All records in this list (up to 500)     All records on page     Records to                                                                                                    |  |  |
| Highly Cited in Field (18)                                     |                                                                                                    | Select All Reset Save Custom Settings         Author(s) / Editor(s)       Title       Source       Conference Information         Abstract*       Cited References*       Document Type       Conference Sponsors         Addresses       Times Cited       Keywords       Publisher Information         ISSN / ISBN       Cited Reference Count       Source Abbrev.       Page Count / Chapter Count         IDS Number       Language       Web of Science Categories       Research Areas         Funding Information       & Accession Number       Author Identifiers       Usage Count         PubMed ID       Open Access       Hot Paper       Highly Cited         *Selecting these items will increase the processing time.       Hot Paper       Highly Cited |  |  |

#### Web of Science Group

## Endnote

## **STORE AND ORGANIZE FULL TEXT**

## EndNote

| 5 File Edit References Groups Tool | ls Window | Help        |           |                                |               |             |                 |         |                                                                                                    |
|------------------------------------|-----------|-------------|-----------|--------------------------------|---------------|-------------|-----------------|---------|----------------------------------------------------------------------------------------------------|
| AAA Style Guide                    | - 0       |             | 金         | 2 2 8 11 13 18                 | P C P         | Q. · 2      | Quick Search    |         | Q. • 😞 Hide Search Panel                                                                                                    |
| My Library                         |           | Search      | Options • | Search                         | Whole Library | - 10 Ma     | tch Case 📃 Mato | h Words | Reference Preview 🛃 Hu-2020-Insights-from-nanomedicine-into-chl.pdf                                                                                                    |
| All References                     | (157)     |             |           |                                |               |             |                 |         |                                                                                                    |
| Sync Status                        |           | Any Fiel    | d         | <ul> <li>Contains</li> </ul>   | •             |             |                 | 1010    |                                                                                                    |
| Recently Added                     | (0)       | C Author    | Year      | Title                          | Rating        | Journal     | Last Updated    | Ref *   |                                                                                                    |
| Unfiled                            | (2)       | • @ Hu, Ton | 2020      | Insights from nanomed          |               | Nature Nan  | 08/04/2020      | Jou     |                                                                                                    |
| Trash                              | (10)      | • Qi, Y.; H | 2020      | Glove-mediated transfe         |               | Food Micro  | 01/04/2020      | Jou     | & comment                                                                                                    |
|                                    |           | Sethe, D.   | . 2020    | [Validation of the Germ        |               | Psychother  | 01/04/2020      | Jou     | comment                                                                                                    |
| Unfiled Groups                     |           | • @         |           |                                |               |             | 01/04/2020      | Jou     | Incidents from nonomodicing into chloroquing                                                                                                    |
| 19 februarie                       | (155)     | Tripp, R    | 2018      | Roles of Host Gene and         |               | Current To  | 01/04/2020      | Ele     | insignts from hanomedicine into chloroquine                                                                                                    |
| INDUSTRY DATA                      |           | Tang, Yi    | . 2018    | Advanced Techniques i          |               |             | 01/04/2020      | Ele     | efficacy against COVID-19                                                                                                    |
|                                    |           | Sugrue,     | . 2007    | <b>Glycovirology Protocols</b> |               | Methods in  | 01/04/2020      | Elex    | Chloronuine - an annorwed malaria drug - is known in nanomedicine research for the investigation of                                                                                          |
| S GRAPHENE NANOCOMPOSITES          | (0)       | Schmidt.    | . 2005    | Coronaviruses with Spe         |               | Birkhäuser  | 01/04/2020      | Ele     | nanoparticle uptake in cells, and may have potential for the treatment of COVID-19.                                                                                                    |
| SMART GROUP                        | (17)      | Periman.    | . 2006    | The Nidoviruses                |               | Advances i  | 01/04/2020      | Elex    | Tony Y. Hu, Matthew Frieman and Joy Wolfram                                                                                                    |
| TiCl4 surface                      | (2)       | Lavi, Eh    | 2005      | Experimental Models of         |               |             | 01/04/2020      | Elev    |                                                                                                    |
| SCIENTIFIC DATA                    |           | Cavanag.    | 2008      | SARS- and Other Coron          |               | Methods in  | 01/04/2020      | Ele     | D ecent multicentre clinical trials and MARS Cove                                                                                                    |
| SCIENTIFIC DATA                    |           | Tabor, E    | . 2007    | Emerging viruses in hu         |               | Perspective | 01/04/2020      | Elei    | 70 year-old malaria drug, chlorospine.                                                                                                    |
| CLOCK GENE                         | (10) =    | Reiss, C    | 2016      | Neurotropic Viral Infect       |               |             | 01/04/2020      | Elex    | may potentially depley therapeutic efficacy against COVID-19 (corona virus disease                                                                                                    |
| ROJECT A                           | (63)      | Odintso     | 2020      | Geometric inflation and        |               | Physical Re | 01/04/2020      | Jou     | 2019), a rapidly spreading viral infection that                                                                                                    |
| PROJECT B                          | (0)       | Datta, S    | 2020      | Tidal heating as a discri      |               | Physical Re | 01/04/2020      | Jou     | approximately 2.9% of infected individuals .                                                                                                    |
| Online Ferret                      |           | Camero      | 2009      | Viral Genome Replication       |               |             | 01/04/2020      | Elex    | findings, chloroquine has been included Catanyour Dates                                                                                                    |
| Online Search                      |           | Bunster,.   | 2020      | Bondi-Metzner-Sachs i          |               | Physical Re | 01/04/2020      | Jou     | COVID 19 in the Poople's Republic of                                                                                                    |
| Alabama St U                       | (0)       | Basilako.   | . 2020    | Gravitational and chiral       |               | Physical Re | 01/04/2020      | Jou     | when making premature interpretations, as                                                                                                    |
| All Subscribed (Dialog)            | (0)       | Ashteka.    | . 2020    | Compact binary coalesc         |               | Physical Re | 01/04/2020      | Jou     | clinical trials are still orgeoing and interim<br>trial data have not yet been made available.                                                                                               |
| Staltimore Intl Coll               | (0)       | Agathos.    | . 2020    | Inferring prompt black         |               | Physical Re | 01/04/2020      | Jou     | Given the current lack of an approved and effective vaccine for severe acute respiratory                                                                                                    |
| G Bib Arch natl Quebec             | (0)       | Saki, A     | . 2012    | Isolation of a Novel Cor       |               | New Engla   | 01/04/2020      | Jou     | syndrome coronavirus 2 (SARS-CoV-2),<br>the virus causine COVID-79, it is important                                                                                                    |
| Q Library of Congress              | (0)       | Shafiel,    | 2018      | Low-operating tempera          |               | Applied Sur | 01/04/2020      | Jou     | to evaluate potential prophylactic and/or<br>therapeutic effects of drugs that are clinically<br>Rg. 1] Potential mechanism by which chorequine saarts therapeutic effects against COVID-90. |

## **EndNote Online**

| Clarivate EndNote                                                                                           |                            |      |                                                                                                    | III                                                                     |
|----------------------------------------------------------------------------------------------------|----------------------------|------|----------------------------------------------------------------------------------------------------|-------------------------------------------------------------------------|
| My References Collect Organize Fo                                                                           | rmat Match Options Downloa | ids  |                                                                                                    |                                                                         |
|                                                                                                    |                            |      |                                                                                                    | Show Getting Started Guide                                              |
| Quick Search<br>Search for<br>In All My References                                                          | All My References          |      | H A Page T of 16 Go > H                                                                                                    | Working on a group<br>project? Check out<br>Library Sharing on X9       |
| Search                                                                                                    | All Dage Add to group      |      | Conv To Oulek List     Delate                                                                                                    | Sort by: First Author A to Z                                            |
| My References<br>All My References (157)<br>[Unified] (2)<br>Catrick List (0)<br>Trash (10) Empty           | Authore                    | Year | Title<br>Cuntitled><br>Added to Library: 19 Feb 2020 Last Updated: 19 Feb 2020<br>View in Web of Science+ Source Record, Related Records, Times Cited: 1<br>© Imb Origination Source Source Record, Related Records, Times Cited: 1                                                                                                    | 0                                                                       |
| VM Groups<br>19 februarie (155)<br>CLOCK GENE (10) X<br>GRAPHENE NANOCOMPOSITES (0) X                       | A Fahn                     | 1967 | Plant anatomy.<br>Added to Library: 19 Sep 2019 Last Updated: 19 Feb 2020<br>Online Linke Go to URL                                                                                                    |                                                                         |
| PROJECT A (63) A<br>PROJECT B (0)<br>TICl4 surface (2)<br>Groups Shared by Others<br>OS and LAN Paper (4) M | Aaboud, M.                 | 2019 | Chservation of Elactroweak Production of a Same-Sign W Boson Pair in <i>J</i><br>with the ATLAS Detector<br>Physical Review Letters<br>Added to Lithran; CB Nov 2019 Last Updated: 19 Feb 2020<br>View in Web of Science= Source Record, Related Records, Times Cited:<br>■ Ø Ibb OfSecience= Source Record, Related Records, Times Cited: | Association with Two Jets in pp Collisions root $s\!=\!13~\text{TeV}$ 4 |

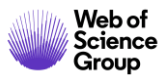

# **Set up Alerts**

| SEARCH ALERT                                                                                                    | CITATION ALERT                                                                                                    | JOURNAL ALERT                                                                                                    |  |
|----------------------------------------------------------------------------------------------------|----------------------------------------------------------------------------------------------------|----------------------------------------------------------------------------------------------------|--|
| Web of Science                                                                                                    | Clarivate<br>Analytics                                                                                                    | Journal Alerts<br>Cancel                                                                                                    |  |
| Search       Sort by: Date Times Cited 17       Usage Count Relevance More         (from Web of Science Core Collection)       Sort by: Date Times Cited 17       Usage Count Relevance More         You searched for: TOPIC: ("Gravitat ional Wave")More       Select Page Export to EndNote Online More       More          Create Alert       Usage Count Relevance Content       More        Select Page Count Relevance Content | IndNote Online     More <ul> <li>Add to Marked List</li> <li>I of 5,647 Image: Server 10 of 5,647 Image: Server 10</li></ul> | Search Full Journal Titles: (e.g., biolog*)       Find         Select Journals Alphabetically:       -9   A   B   C   D   E   F   G   H         K   L   M   N   O   P   Q   R   S   T   U   V   W   X   Y   Z         Browse Journal Titles by Subject: Agriculture, Biology & Environmental Sciences (ABES) ▼ Go         Submit Selections       Click after completing your selections.                                                                                                    |  |
| 1.       FIVE-YEAR WILKINSON MICROWAVE ANISOTROPY PRINTERPRETATION         Refine Results       By: Komatsu, E.; Dunkley, J.; Nolta, M. R.; et al.         ASTROPHYSICAL JOURNAL SUPPLEMENT SERIES Vol       Image: Search within results for         Search within results for       Q         2.       Observation of Gravitational Waves from a Binary B                                                                          | P       :Bennett, CL (Bennett, C. L.) <sup>[6]</sup> ; Gold, B (Gold, B.) <sup>[6]</sup> ; Hinshaw,         A.) <sup>[8]</sup> ; Page, L (Page, L.) <sup>[2]</sup> More       3,686         T       Times Cited         A       Create Citation Alert         All Times Cited Counts       All Times Cited Counts                                                                                                    | "D" Journals 1 - 50 of 711 Have 1 / 2 / 3 / 4 / 5 / 6 / 7 / 8 / 9 / 10 / ▶ ▶<br>Send Me of Journal Name Journal Name Journ |  |

The **Search Alert** is now available for all databases.

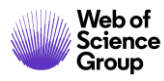

A Clarivate Analytics company

## Web of Science Group

# Thank you

Adriana FILIP Adriana.Filip@clarivate.com + 44 7920 331891 webofsciencegroup.com

Web of Science Group retains all intellectual property rights in, and asserts rights of confidentiality over, all parts of its response submitted within this presentation. By submitting this response we authorise you to make and distribute such copies of our proposal within your organisation and to any party contracted directly to solely assist in the evaluation process of our presentation on a confidential basis. Any further use will be strictly subject to agreeing appropriate terms.

## **More resources**

## YouTube Channel youtube.com/WoSTraining

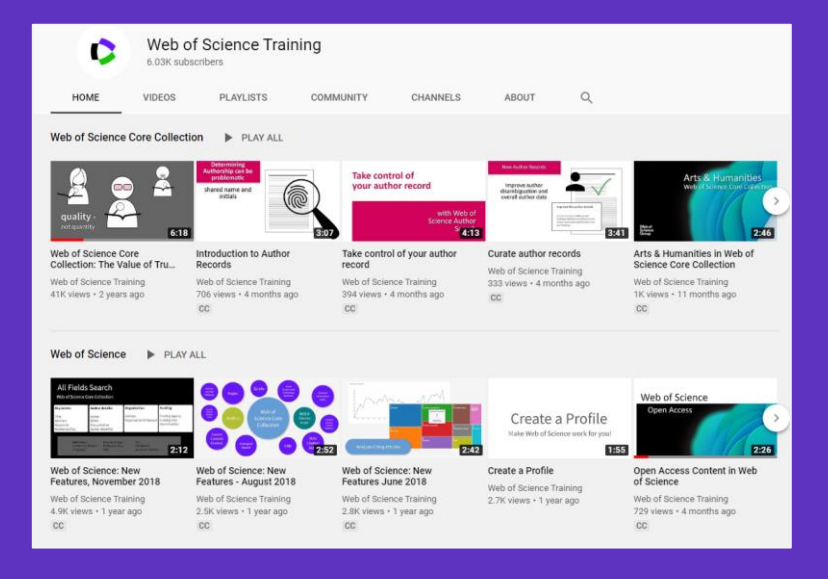

## Librarian Toolkit View Toolkit

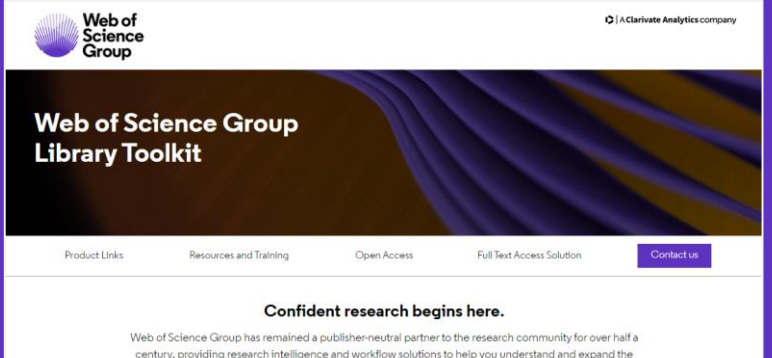

Vec of science Gloop has temaned a publisher evaluation and the science of the science of the sc

Web of Science Core Collection content is uniquely selective and our indexing is uniquely consistent. Our independent and thorough editorial process ensures journal quality, while over fifty years of consistent, accurate, and complete indexing has created an unparalleled data structure.

Every article and all cited references from every journal have been indexed, creating the most comprehensive and complete citation network to power both confident discovery and trusted assessment. Only the Web of Science Core Collection indexes every piece of content cover-to-cover, creating a complete and certain view of over 115 years of the highest quality research.

## LibGuides clarivate.libguides.com/home

| C A Clarivate Analytics company                                                                                                    |                                                                                                    |                                                                                                    |  |  |  |  |
|----------------------------------------------------------------------------------------------------|----------------------------------------------------------------------------------------------------|----------------------------------------------------------------------------------------------------|--|--|--|--|
| Clarivate Analytice / LinGuides / Web of Science<br>Web of Science Group: W<br>Explore our LinGuides content, and feel free to re-p<br>Welcome to our Training Portal News                                                      | Group / Welcome to our Training Portal<br>leicome to our Training Portal<br>urpose in your own Lk0uides<br>Non-English Resources                                                                                                    | Search this Guide Search                                                                                                    |  |  |  |  |
| Training options                                                                                                    | Explore guides by product                                                                                                    | Training Calendar                                                                                                    |  |  |  |  |
| Request Training     As us about training options for     your organization.     View Tutoralis     Check out our YouTube training     channel     Web of Science & InCites Training     Catendar     EndNote Training Catendar | Web of Science Platform           • Web of Science Createcollection           • What of Science Care Collection           • What's New in Web of Science?           • Web of Science Raw Data           InCites Platform           • InCites Benchmarking & Analytics           • Journal Clatation Reports           • Essential Science Inducators | 4         March 2020         a           5         M         T         W         T         F           1         2         3         4         5         6         7           8         9         10         10         10         11         14           15         6         10         10         10         12         14           20         21         20         21         20         21         20         21           20         21         20         21         20         21         20         21         20         21         20         21         20         21         20         21         20         21         20         21         20         21         20         21         20         21         20         21         20         21         20         21         20         21         20         21         20         21         20         21         20         21         20         21         20         21         20         21         20         21         20         21         20         21         20         21         20         20 <td< td=""></td<> |  |  |  |  |
| Technical Support Get Help Now Have a product question? Search our Knowledgebase or open a                                                                                                    | EndNote<br>Publons<br>Kopernio                                                                                                    | Ranking (caseopiens w<br>bazi-Journal Citation<br>Reports 11 marcs 2020,<br>godz. T30.04.480 CET<br>Vedenszy, March 11.2020<br>7.000<br>Ranking (caseopiens w<br>bazi-Journal Citation                                                                                                    |  |  |  |  |

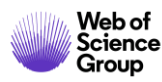